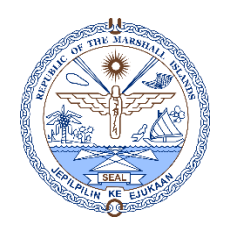

NOTE: THIS REPORT PRINTS OUT AN EMPLOYEE'S PROFILE INDIVIDUALLY. FOLLOW THE HIGHLIGHTED FIELDS, NUMBERED IN SEQUENCE, AND STEPS TO PRINT ELECTRONIC PROFILES INTO PDF FORMAT, WHICH IS PREFERRED AND RECOMMENDED FOR THIS REPORT.

| - 🗟 | HR Actions-Amendments                                           |   | Employee Profile Summary<br>Demographics |                  |                     | CLICK THIS SE<br>O OPEN THIS | ARCH ICON<br>5 SEARH<br>/        | _                         | 🖶 Print View                              |
|-----|-----------------------------------------------------------------|---|------------------------------------------|------------------|---------------------|------------------------------|----------------------------------|---------------------------|-------------------------------------------|
| 8   | Employee Terminations                                           | 2 | Employee                                 |                  | Social Security N   | lumber                       | Hide HR Actio                    | ns                        | Search                                    |
| 1   | Employee Baseline Report<br>Employee Org-Contract-Job<br>Report |   | Demographics Rem                         | u 😫 Interact — M | ozilla Firefox      |                              |                                  | ;                         | X HR Actions and Employee Profile History |
|     | Employee Profile Summary<br>Report                              |   | Age                                      | 0 🔏 🖘 54         | 1.244.175.68/rmi    | i/includes/email             | idpicker/useremaila              | ddress.ph •••             |                                           |
|     | Employee Contract<br>Amendments Report                          |   |                                          | Employee Id      |                     | KIMNOP                       |                                  | Search Reset              |                                           |
| *   | Detail Report                                                   |   |                                          | Employee List    |                     |                              | <u></u>                          |                           |                                           |
|     | Repo CLICK THIS                                                 |   |                                          | Employee Id      | Employee Name       | Job Title                    | Employee (                       | Group Status              | 1                                         |
| 1   | Cont TASK TO OPEN                                               |   |                                          | 90876            | VIVIAN ABAYA        | Staff Nurse III              | Clinical Expa<br>Nurses Ebey     | at Terminated             |                                           |
| 3   | Report THIS REPORT                                              |   |                                          | 216516           | SANDY ABIJA         | Chief Accountant             | Ebeye regul<br>Below 18k         | ar emp. Active            |                                           |
|     | Employee Contracts Report                                       |   |                                          | 206756           | MELODY ABITLOM      | Special Worker I             | Majuro Regi<br>Emp. Below        | ular Terminated<br>18k    |                                           |
|     |                                                                 |   |                                          | 206601           | BELTALYNA ABO       | Staff Nurse II               | Clinical Nurs<br>Majuro          | es Terminated             |                                           |
|     |                                                                 |   |                                          | 215356           | LETI ABON JR.       | Patient Account Ca           | ashier Majuro Regi<br>Emp. Below | ular Active<br>18k        |                                           |
|     |                                                                 |   |                                          | 222031           | SEAROSE ABON        | Cook I                       | Majuro Regi<br>Emp. Below        | ular Active<br>18k        |                                           |
|     |                                                                 |   |                                          | 224546           | MACKNEIL<br>ABRAHAM | Coordinator, PHEP            | /SNS Majuro Regi<br>Emp. Above   | ular Active<br>18k Active |                                           |
|     |                                                                 |   |                                          | 85661            | DAVID ACKLEY        | MEDICAL DIRECT               | OR Expat Clinica<br>Doctors      | al Active                 |                                           |
|     |                                                                 |   |                                          | 90516            | EVALYN ACOSTA       | Head Nurse                   | Clinical Expa<br>Nurses Ebey     | et Active                 |                                           |
|     |                                                                 |   |                                          | 42167            | CAMILLA<br>ADINIWIN | SUPERVISER, PAT<br>ACCOUNT   | IENT Majuro Regi<br>Emp. Below   | ular Active<br>18k        |                                           |
|     |                                                                 |   |                                          | 00534            |                     | Chief phase int              | Expat Clinica                    | al <u></u>                | v                                         |

NOTE: THIS REPORT CAN PRINT OUT BOTH ACTIVE OR INACTIVE EMPLOYEES. ACTIVE: CURRENTLY EMPLOYED INACTIVE: FORMER EMPLOYEES. IN THIS CASE, WE'VE CHOSEN AN EMPLOYEE THAT HAD RESIGNED.

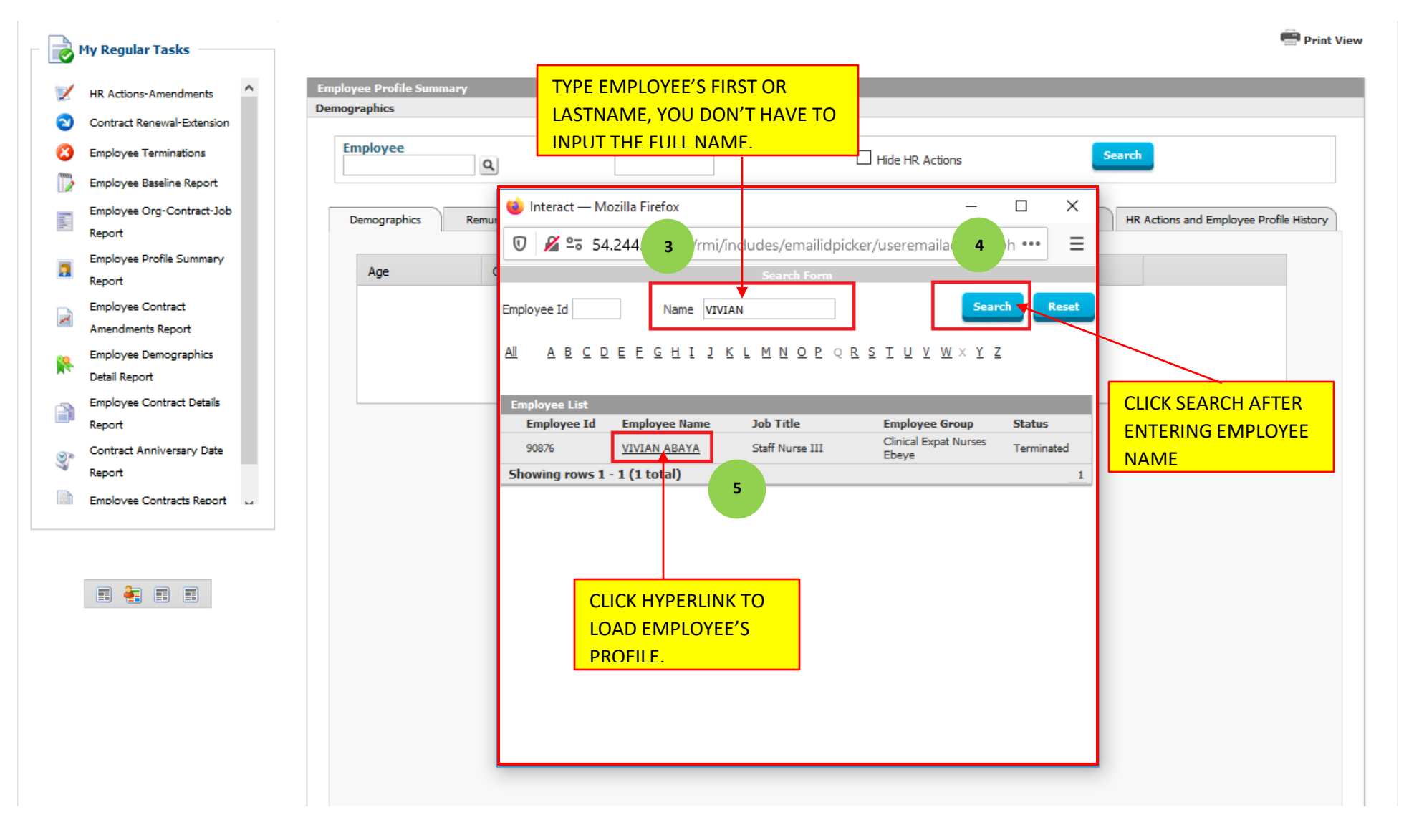

#### NOTE: AFTER EMPLOYEE'S PROFILE LOADS TO THE FORM, YOU CAN VIEW INFORMATION FROM EACH TAB FOR QUICK VIEW, OR YOU CAN PRINT.

|           | My Regular Tasks                            |                                                                  | TO PRINT THIS PROFILE, CLICK PRINT VIEW                 | Print View                              |  |  |  |  |
|-----------|---------------------------------------------|------------------------------------------------------------------|---------------------------------------------------------|-----------------------------------------|--|--|--|--|
| 1         | HR Actions-Amendments                       | Employee Profile Summary VIVIAN ABAYA                            |                                                         | 6                                       |  |  |  |  |
| 2         | Contract Renewal-Extension                  | Demographics                                                     |                                                         |                                         |  |  |  |  |
| 8         | Employee Terminations                       | Employee Social Secu                                             | rity Number 🛛 Hide HR Actions S                         | earch                                   |  |  |  |  |
| <b>**</b> | Employee Baseline Report                    |                                                                  |                                                         |                                         |  |  |  |  |
|           | Employee Org-Contract-Job                   | Employee ID     90876       Social Security Number     00-409876 | Employee Name VIVIAN R. ABAYA<br>National ID -          |                                         |  |  |  |  |
|           | Report                                      | Employee Status Terminated                                       | Job Title Staff Nurse III                               |                                         |  |  |  |  |
|           | Employee Profile Summary                    | Employee Group Clinical Expat Nurses Ebeye                       | Organization MOHHS-Dental Lab Services                  | NO IMAGE                                |  |  |  |  |
| <b>1</b>  | Report                                      | Basic Salary 692.31                                              | Cost Center 3350                                        | FOUND                                   |  |  |  |  |
|           | Employee Contract                           | Hire Date 02/03/2008                                             | Probation Start Date -                                  | T COND                                  |  |  |  |  |
| ~         | Amendments Report                           | Termination Reason Resignation                                   | Probation End Date -                                    |                                         |  |  |  |  |
| <u>(8</u> | Employee Demographics                       | Termination Date 02/02/2015                                      |                                                         |                                         |  |  |  |  |
|           | Detail Report                               |                                                                  |                                                         |                                         |  |  |  |  |
|           | Employee Contract Details                   | Demographics Remuneration Leave                                  | Qualifications Bank Details Job History Payroll Details | HR Actions and Employee Profile History |  |  |  |  |
|           | Report                                      |                                                                  |                                                         |                                         |  |  |  |  |
| 30        | Contract Anniversary Date                   | Age Gender Marital Status                                        | s Work Location Contact Number Email Address            |                                         |  |  |  |  |
| 3         | Report                                      |                                                                  |                                                         |                                         |  |  |  |  |
|           | Employee Contracts Report                   |                                                                  |                                                         |                                         |  |  |  |  |
|           | THESE TABS ARE AVAILABLE FOR QUICK VIEWING. |                                                                  |                                                         |                                         |  |  |  |  |
|           |                                             |                                                                  |                                                         |                                         |  |  |  |  |
|           |                                             |                                                                  |                                                         |                                         |  |  |  |  |
|           | 🗉 🍓 🗉 🗉                                     |                                                                  |                                                         |                                         |  |  |  |  |
|           |                                             |                                                                  |                                                         |                                         |  |  |  |  |
|           |                                             |                                                                  |                                                         |                                         |  |  |  |  |
|           |                                             |                                                                  |                                                         |                                         |  |  |  |  |
|           |                                             |                                                                  |                                                         |                                         |  |  |  |  |

NOTE: AFTER EXECUTING PRINT VIEW, A PRINT VIEW WINDOW WILL POP UP. CLICK PRINT

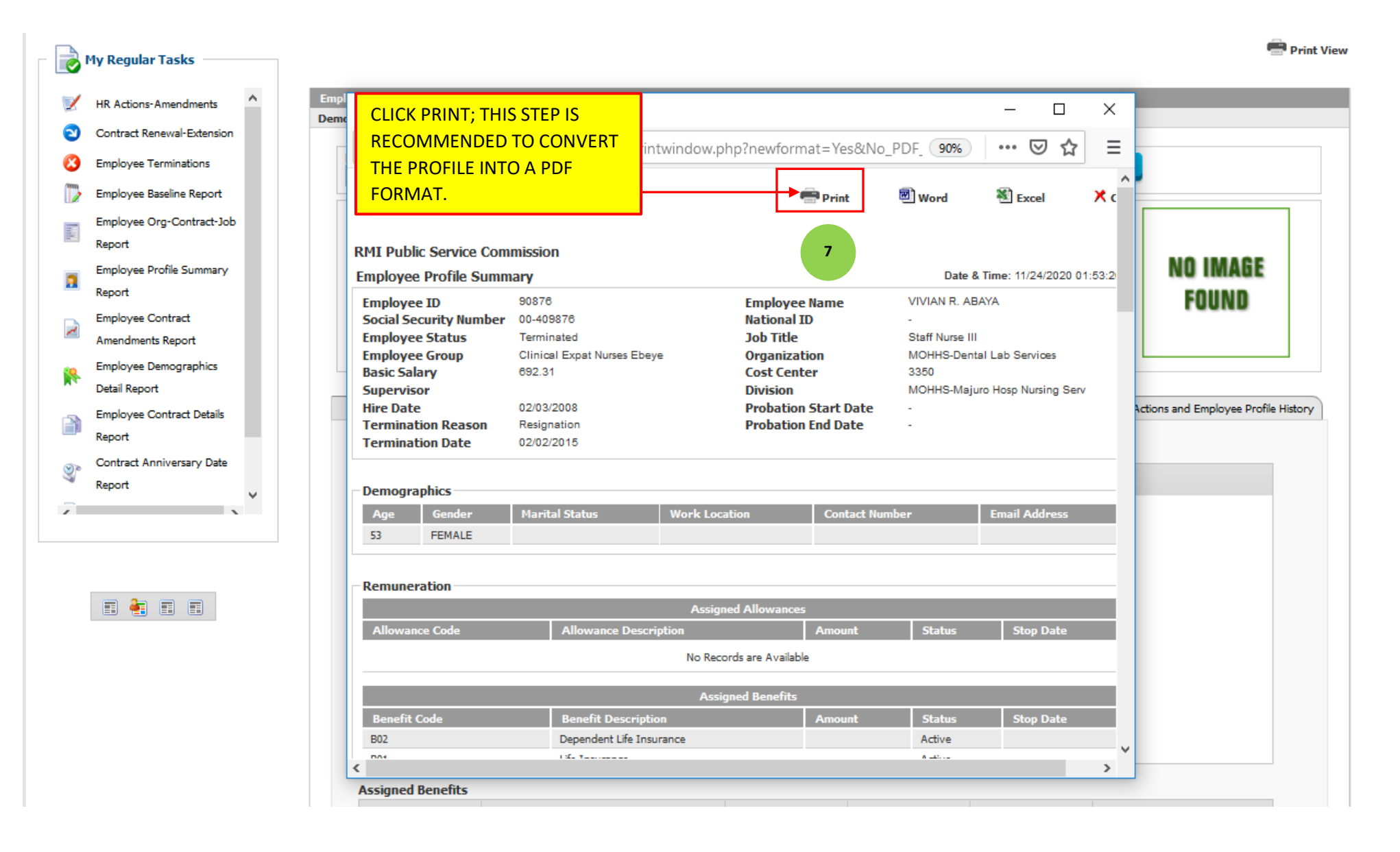

NOTE: SELECT ADOBE PDF TO SAVE THE ELECTRONIC PROFILE TO YOUR PC.

|                   | My Regular Tasks                       | SELECT "ADOBE                                                                                                    | 🖷 Print View   |  |  |  |  |  |  |
|-------------------|----------------------------------------|----------------------------------------------------------------------------------------------------|----------------|--|--|--|--|--|--|
| 2                 | HR Actions-Amendments                  | Empl<br>Demc Vinteract - Print Vie - X                                                                                                    |                |  |  |  |  |  |  |
| 2                 | Contract Renewal-Extension             | 🖶 Print 🛛 🛛 🔿 📩 🖉 🚍                                                                                                    |                |  |  |  |  |  |  |
| (100)<br>(100)    | Employee Terminations                  | General 8                                                                                                    |                |  |  |  |  |  |  |
|                   | Employee Baseline Report               | Select Printer                                                                                                    |                |  |  |  |  |  |  |
| 100               | Report                                 | Adobe PDF Adobe PDF                                                                                                    |                |  |  |  |  |  |  |
| 2                 | Employee Profile Summary<br>Report     | Image: Processing of the second second se | E              |  |  |  |  |  |  |
| 7                 | Employee Contract                      | vee Name VIVIAN R. ABAYA       Vivian R. ABAYA     FUUNU       ID     -                                                                                                    |                |  |  |  |  |  |  |
|                   | Amendments Report                      | Status: Ready Print to file Preferences tile Staff Nurse III                                                                                                    |                |  |  |  |  |  |  |
| R                 | Employee Demographics<br>Detail Report | Location:<br>Comment:<br>Find Printer<br>Pind Printer<br>Pind Printer<br>Pind Printer<br>Pind Printer                                                                                                    |                |  |  |  |  |  |  |
|                   | Employee Contract Details              | Page Range - Actions and Employee P                                                                                                    | rofile History |  |  |  |  |  |  |
|                   | Report                                 | All Number of copies: 1 + CLICK PRINT TO SAVE                                                                                                    |                |  |  |  |  |  |  |
| Ŷ                 | Contract Anniversary Date              | Selection Current Page                                                                                                    |                |  |  |  |  |  |  |
| 2                 | ×eport v                               | Pages: 1   Enter either a single page number or a single page range. For example, 5-12 123   Print Cancel                                                                                                    |                |  |  |  |  |  |  |
|                   | 🔳 🏭 🔳 🔳                                | Assigned Allowances                                                                                                    |                |  |  |  |  |  |  |
|                   |                                        | Allowance Code Allowance Description Amount Status Stop Date                                                                                                    |                |  |  |  |  |  |  |
|                   |                                        | No Records are Available                                                                                                    |                |  |  |  |  |  |  |
| Assigned Benefits |                                        |                                                                                                    |                |  |  |  |  |  |  |
|                   |                                        | Benefit Code     Benefit Description     Amount     Status     Stop Date                                                                                                    |                |  |  |  |  |  |  |
|                   |                                        | B02 Dependent Life Insurance Active                                                                                                    |                |  |  |  |  |  |  |
|                   |                                        | javascript:parent.window.print();                                                                                                    |                |  |  |  |  |  |  |
|                   |                                        | Assigned Benefits                                                                                                    |                |  |  |  |  |  |  |